## **QM-1592 Program and Driver Installation Procedure**

- 1. Insert the supplied Software CDROM in the PC.
- Select -> My Computer -> CDROM -> Run the Setup program, and use the typical selections/ options as they come up.
- 3. Reboot the PC
- 4. Make sure the Software CDROM is in the PC Drive.
- 5. Turn the SLM on and connect the USB lead to the USB port on the PC.
- 6. You should get "Found New Hardware" prompt.
- 7. Select, "Yes, this time only" prompt and next. You may get a Copy Error; select Cancel, then "Do you want to continue with the Setup......"? Select Yes
- 8. You will get a second "Found New Hardware" prompt.
- 9. Select, "Yes, this time only" and next -> Finish.
- 10. Look under Start -> Settings -> Control Panels -> System -> Hardware -> Device Manager
- 11. Look under Port (COM & LPT) and there should be "CP2101 USB to UART Bridge Controller (COM8)
- 12. Run device application 8851 Short Cut which will be on the desktop.
- 13. Select Com Port tab -> Other (O) -> enter 8.
- 14. Press SETUP button on the SLM and you should get communication ie the Clock symbol will disappear on the SLM LCD.

If communication fails, uninstall the program by running the Setup program again. This is essential. Try reinstalling.